## **Step 14 – Share Movie/Video Introduction**

- Your Movie in Movie Maker is a Video.
- You have options to share it. You can create a DVD, which is Step 16. You then can give the DVD to your friends or family. The other options is share with OneDrive or YouTube, which is easier then DVD.
- What is OneDrive?
  - You will need a Microsoft account, like Outlook Mail for OneDrive. If you don't have the account, you can create an account.
  - The OneDrive Limit is 100 MB file.
- What is YouTube?
  - You will need a Google account, like Gmail to share with YouTube. If you don't have the account, you can create an account.
  - Limit is 15 minute video, but you can set it to a lot of minutes.
- Next is Why Share Movie/Video.

## Why Share Movie/Video?

- As I mentioned before, it is easier than sending a DVD.
- You can make it private.
  - Easy on OneDrive
  - To share on YouTube, each person needs a YouTube account, which is not Easy.
- Next explains the difference with Movie Maker vs. upload to OneDrive or YouTube.

- You can upload the Movie, called Video to OneDrive or YouTube with Movie Maker. If you already have an account on OneDrive or YouTube and it is open on your Browser, you have to still sign in when you do in Movie Maker. That's why it is easier to just upload vs. Movie Maker.
- Note It worked before in Movie Maker, but I tried it again and it did not work. That's why I recommend to upload vs. Movie Maker.
- The Step 11 in the Kingsoft Presentation on-line training shows you how to upload a Video to OneDrive and YouTube.
- Next explains more.

- To upload to OneDrive or YouTube, you have to save Movie on Movie Maker, which was Step 15. You also have to save as a Video in Kingsoft Presentation, which is Step 10 in Kingsoft Presentation on-line training.
- You can do Step 11 in the Kingsoft Presentation on-line training at Home to share Movie/Video.
- This is the End of Step 14 Introduction.